# Flexibooks

# univerzální čtečka pro e-knihy

Aplikace Flexibooks umožňuje oproti jiným čtečkám čtení nejen klasických e-knih ve formátu PDF, ale také unikátních i-učebnic, které mohou obsahovat velké množství přidaných materiálů, jako jsou například audionahrávky, videa, obrázky, mezipředmětové odkazy, internetové odkazy, dokumenty a interaktivní cvičení v podobě kvízů, testů, křížovek a dalších. Čtečka Flexibooks tak otevírá dveře do světa nejmodernějších vzdělávacích materiálů. E-knihy Flexibooks mají vlastní specializovaný e-shop <u>https:// flexibooks.cz</u>

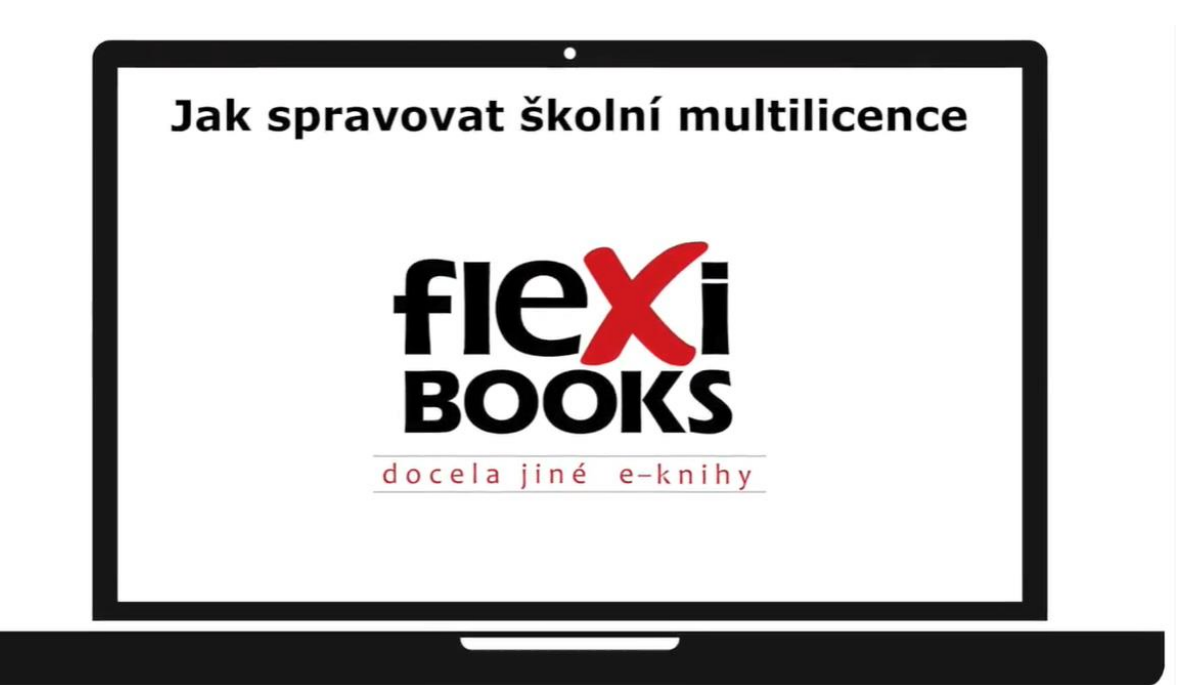

Pro správu školní multilicence ve Flexibooks je nejprve nutné se **PŘIHLÁSIT** k účtu s oprávněním ke správě multilicencí.

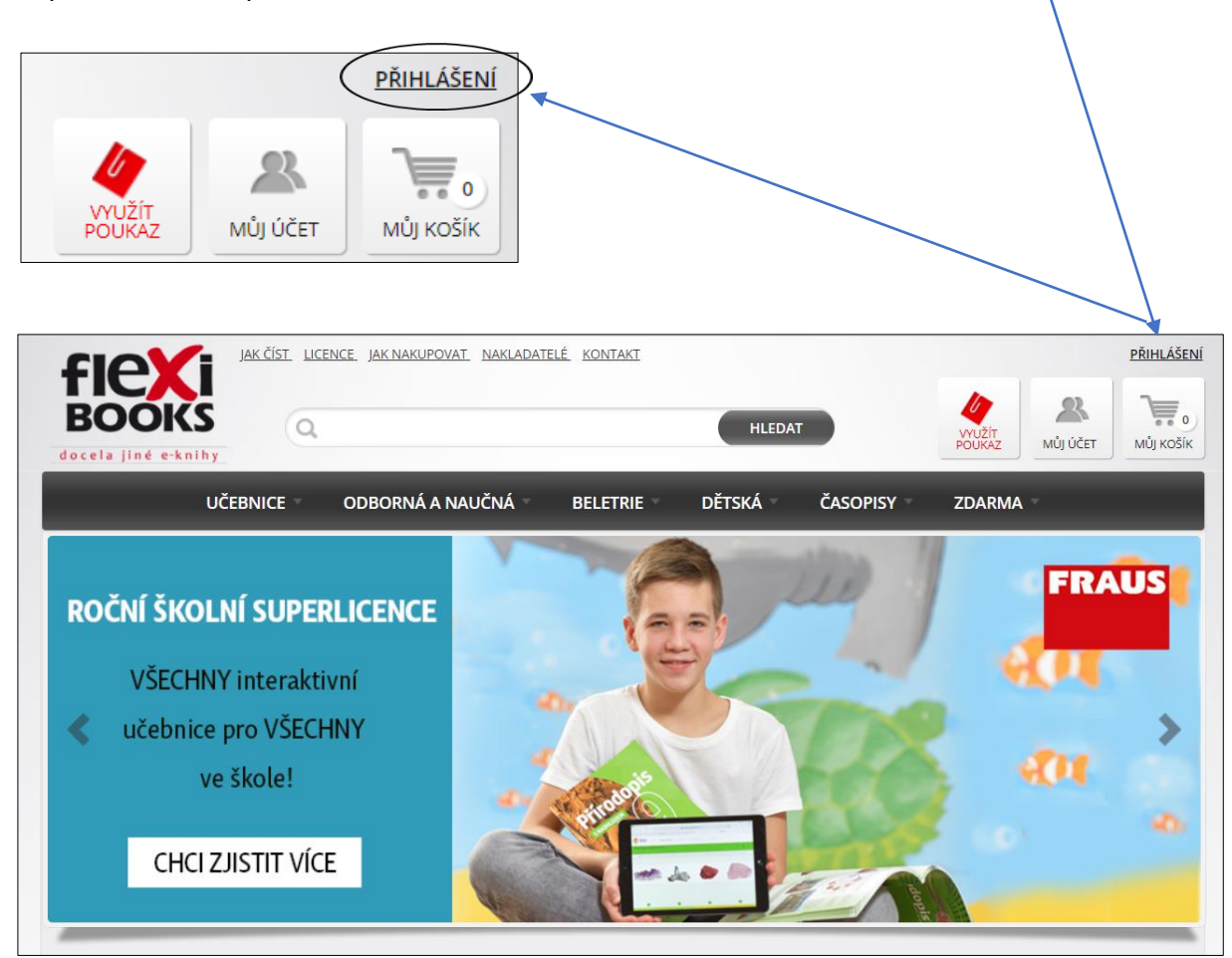

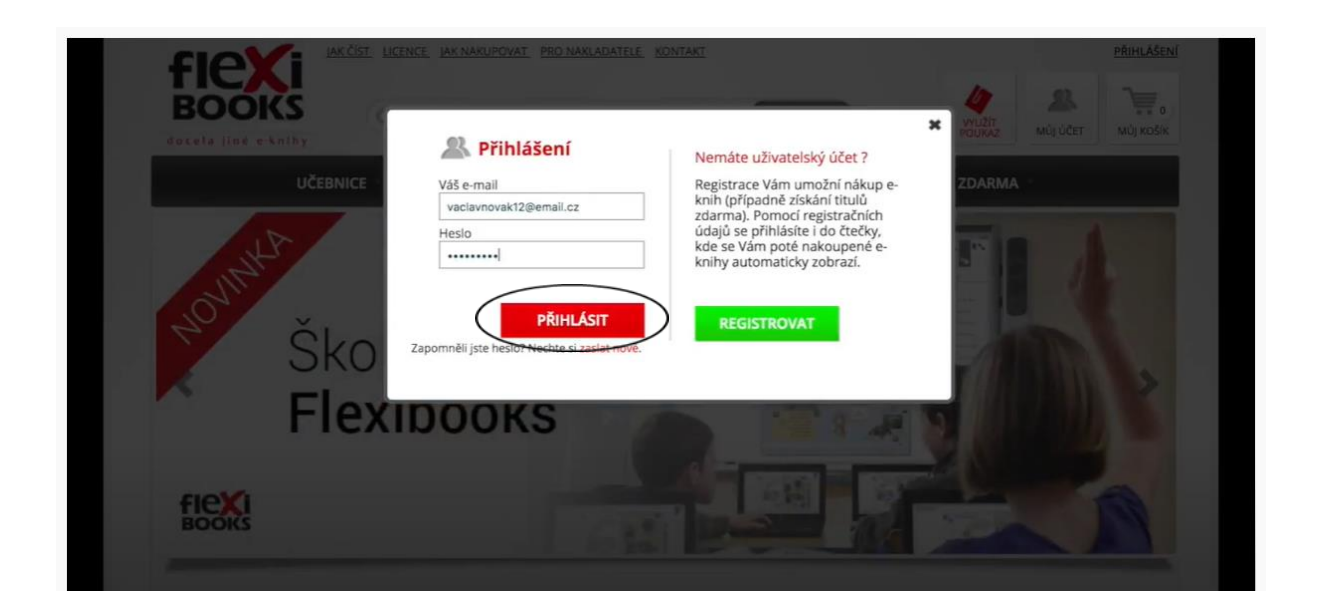

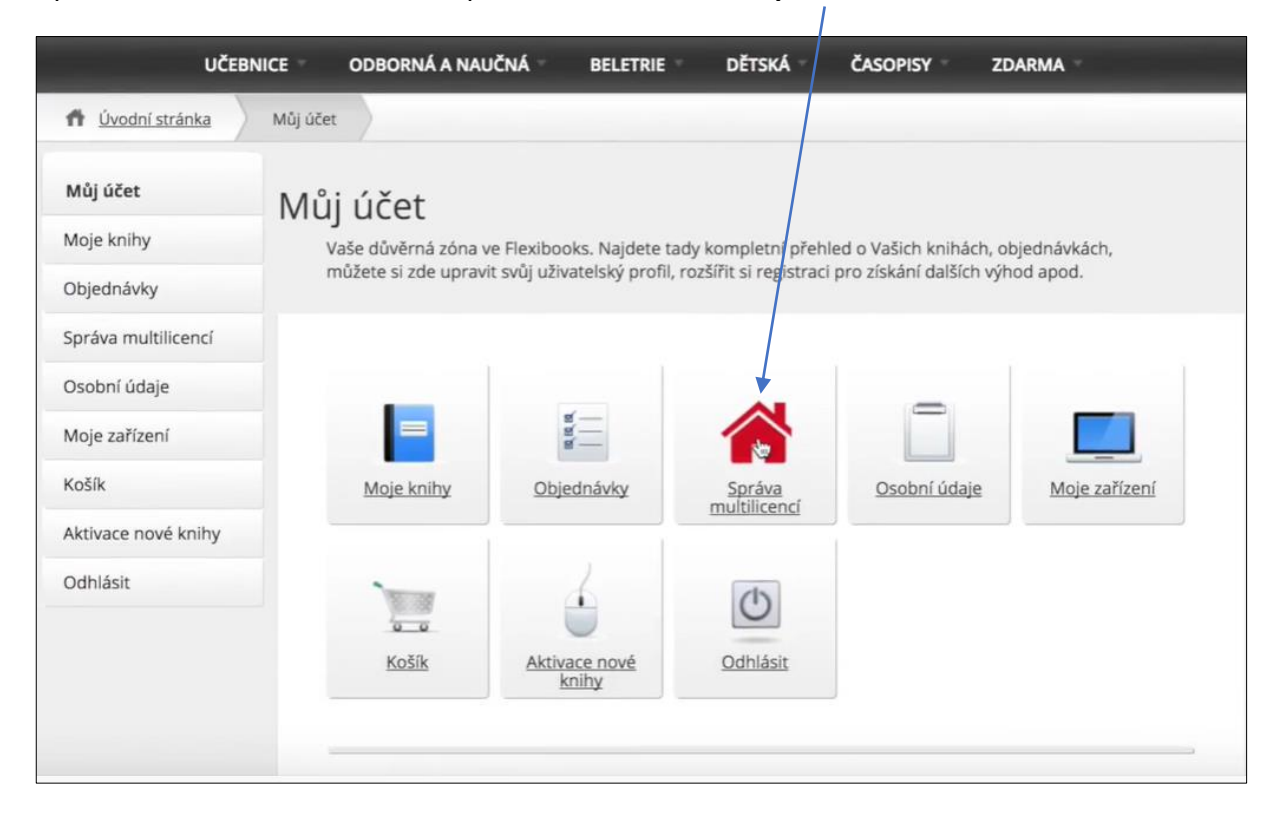

Správce multilicencí má ve svém profilu sekci s názvem Správa multilicencí,

která je rozdělená na podsekce:

- Zakoupené multilicence
- Žáci
- Učitelé
- Správci

| Připravili jsme pro Vás                          | nástroje určené p                              | oro správu zakoupených                                 | multilicencí. Všem správcům                                  |                        |
|--------------------------------------------------|------------------------------------------------|--------------------------------------------------------|--------------------------------------------------------------|------------------------|
| doporučujeme navštivi<br>odpovědi související se | t sekci <b>Jak spravo</b><br>správou multilice | ovat multilicence, kde j:<br>encí Flexibooks. V případ | sou k dispozici návody a čast<br>ě jakýchkoliv dotazů je Vám | é otázky i<br>rovněž k |
| dispozici tým Zákaznic                           | ké podpory.                                    |                                                        |                                                              |                        |
|                                                  |                                                |                                                        |                                                              |                        |
|                                                  |                                                |                                                        |                                                              |                        |
| 7-1                                              | 34.4                                           | St. 11 Sec.16                                          | Forderst                                                     |                        |
| multilicence                                     | Zaci                                           | G/ Ucitele                                             | Spravci                                                      |                        |
|                                                  |                                                |                                                        |                                                              |                        |
|                                                  |                                                |                                                        |                                                              |                        |

V sekci **Zakoupené multilicence** jsou zařazeny všechny multilicence, které škola vlastní. Tituly jsou zařazeny k jednotlivým stupňům.

| Můj účet               | Zakouponó mult             | iliconco                  |                                 |       |
|------------------------|----------------------------|---------------------------|---------------------------------|-------|
| Moje knihy             |                            | lincence                  |                                 |       |
| Objednávky             | Hledat podle názvu         | Vše 🗘 Vše 🛊               | )                               |       |
| Správa multilicencí    | Název multilicence         | Stupeň Stav               | Dostupné                        |       |
| Zakoupené multilicence | Angličtina 7 Way to Win    | 2. stupeň Aktivní         | 01.08.2017 - 30.09.2018         |       |
| Žáci                   | Český jazyk 1              | 1. stupeň Aktivní         | 01.08.2017 - 30.09.2018         |       |
| Učitelé                | Český jazyk 8              | 2. stupeň Aktivní od 01.0 | 08.2018 01.08.2018 - 30.09.2019 |       |
| Správci                | Dějepis 6                  | 2. stupeň Aktivní od 01.0 | 08.2018 01.08.2018 - 30.09.2019 |       |
| Osobní údaje           | Fyzika 6 — nová generace   | 2. stupeň Aktivní         | Neomezeno                       |       |
| Moje zařízení          | Hudební výchova 1          | 1. stupeň Aktivní         | 01.08.2017 - 30.09.2018         |       |
| Košík                  | Matematika 2 (prof. Hejný) | 1. stupeň Aktivní od 01.0 | 08.2018 01.08.2018 - 30.09.2019 |       |
| Aktivace nové knihy    | Prvouka 3                  | 1. stupeň Aktivní od 01.0 | 08.2018 01.08.2018 - 30.09.2019 |       |
| Odhlásit               | 7-1                        |                           |                                 | 1 2 2 |

K rychlému vyhledávání titulu je možné použít vyhledávací pole, kam stačí napsat část názvu titulu, který hledáte.

|                        | Zakoupene mi               | utilicent | .e                    |                         |  |
|------------------------|----------------------------|-----------|-----------------------|-------------------------|--|
| Moje knihy             | 4                          |           |                       |                         |  |
| Objednávky             | Děje                       | Vše 🛊     | Vše 🛊                 |                         |  |
| Správa multilicencí    | Název multilicence         | Stupeň    | Stav                  | Dostupné                |  |
| Zakoupené multilicence | Angličtina 7 Way to Win    | 2. stupeň | Aktivní               | 01.08.2017 - 30.09.2018 |  |
| Žáci                   | Český jazyk 1              | 1. stupeň | Aktivní               | 01.08.2017 - 30.09.2018 |  |
| Učitelé                | Český jazyk 8              | 2. stupeň | Aktivní od 01.08.2018 | 01.08.2018 - 30.09.2019 |  |
| Správci                | Dějepis 6                  | 2. stupeň | Aktivní od 01.08.2018 | 01.08.2018 - 30.09.2019 |  |
| Osobní údaje           | Fyzika 6 — nová generace   | 2. stupeň | Aktivní               | Neomezeno               |  |
| Moje zařízení          | Hudební výchova 1          | 1. stupeň | Aktivní               | 01.08.2017 - 30.09.2018 |  |
| Košík                  | Matematika 2 (prof. Hejný) | 1. stupeň | Aktivní od 01.08.2018 | 01.08.2018 - 30.09.2019 |  |
| Aktivace nové knihy    | Prvouka 3                  | 1. stupeň | Aktivní od 01.08.2018 | 01.08.2018 - 30.09.2019 |  |

| Zakou              | pené multil | icenc     | e                     |                         |
|--------------------|-------------|-----------|-----------------------|-------------------------|
| Dějepis            | Vše         | e \$      | Vše 🛊                 |                         |
| Název multilicence | •           | Stupeň    | Stav                  | Dostupné                |
| Dějepis 6          |             | 2. stupeň | Aktivní od 01.08.2018 | 01.08.2018 - 30.09.2019 |

|                        |                            |             | <b>`</b>              |                         |  |
|------------------------|----------------------------|-------------|-----------------------|-------------------------|--|
| Můj účet               | Zakoupené mi               | Itilicenc   | e                     |                         |  |
| Moje knihy             |                            |             |                       |                         |  |
| Objednávky             | Hledat podle názvu         | 1. stupeň 🛊 | Vše 🛊                 |                         |  |
| Správa multilicencí    | Název multilicence         | Stupeň      | Stav                  | Dostupné                |  |
| Zakoupené multilicence | Český jazyk 1              | 1. stupeň   | Aktivní               | 01.08.2017 - 30.09.2018 |  |
| Žáci                   | Hudební výchova 1          | 1. stupeň   | Aktivní               | 01.08.2017 - 30.09.2018 |  |
| Učitelé                | Matematika 2 (prof. Hejný) | 1. stupeň   | Aktivní od 01.08.2018 | 01.08.2018 - 30.09.2019 |  |
| Správci                | Prvouka 3                  | 1. stupeň   | Aktivní od 01.08.2018 | 01.08.2018 - 30.09.2019 |  |
| Osobní údaje           | Společnost 4               | 1. stupeň   | Aktivní               | Neomezeno               |  |
| Moje zařízení          |                            |             |                       |                         |  |
| Košík                  |                            |             |                       |                         |  |

Dále můžete filtrovat podle stupně a stavu dostupnosti.

V sekci **Žáci** správce přidává, odebírá, upravuje či importuje seznam žáků a přiděluji jim nebo odebírá licence k jednotlivým stupňům. Žákům jsou přiděleny vždy všechny učebnice příslušného stupně ve formě žákovské licence.

| Můj účet               | Správa žál               | кů               | Hromadný import | Export všech žáků | Poslat pozvánky znovu | Celkem: 0 žáků       |
|------------------------|--------------------------|------------------|-----------------|-------------------|-----------------------|----------------------|
| Moje knihy             |                          |                  |                 |                   |                       |                      |
| Objednávky             | Jméno                    | Příjmení         | E-              | mail              | Poznámka              |                      |
| Správa multilicencí    | 1. stupeň<br>přidat žáka | 2. stupeň        | 3.              | stupeň            | 🗌 Odborná             |                      |
| Zakoupené multilicence |                          |                  |                 |                   |                       |                      |
| Žác<br>Učitelé         | Hledat podle jména       | , příjmení a e-m | Vše 🛟           |                   |                       |                      |
| Správci                | Jméno a příjmení         | E-mail           | Stav Poznámka   | 1. stupeň         | 2. stupeň 3. stupeň O | borná debrat<br>žáka |
| Osobní údaie           |                          |                  |                 |                   |                       |                      |

Nového žáka můžete přidat hromadným importem nebo jednotlivým zadáním. Při zadání vyplňte jméno, příjmení a e-mail žáka, do poznámky můžete doplnit např. třídu. Pokračujte volbou jednoho či více stupňů. Vše dokončete kliknutí na **přidat žáka**.

| Můj účet               | Správa           | žáků            |             | H    | romadný imp | ort Export v | <u>šech žáků</u> | Poslat po | zvánky znov | u Celke | m: 0 žá        |
|------------------------|------------------|-----------------|-------------|------|-------------|--------------|------------------|-----------|-------------|---------|----------------|
| Moje knihy             | Eva              | ' /             | Šikovná     | •    |             | zakyne sik   | ▼<br>ovna@err    | nail.c    | 7 A.        |         |                |
| Objednávky             |                  |                 | UNUTIO      |      |             | Langineron   | omagen           | iunic.    | 7.0.0       |         |                |
| Správa multilicencí    | 1. stupeň        |                 | 🗹 2. stupeň |      |             | 3. stupeň    |                  |           | Odborná     |         |                |
| Zakoupené multilicence | pridat zaka      |                 |             |      |             |              |                  |           |             |         |                |
| Žáci                   |                  |                 |             |      |             |              |                  |           |             |         |                |
| Učitelé                | Hledat podle     | iména, příjmeni | í a e-m     | Vše  | ¢           |              |                  |           |             |         |                |
| Správci                | Jméno a příjmení |                 | E-mail      | Stav | Poznámka    |              | 1. stupeň        | 2. stupeň | 3. stupeň   | Odborná | odebra<br>žáka |

Žákovi je odeslán e-mail s jednoduchou instrukcí, jak dále postupovat a zároveň se připíše do seznamu žáků.

| Můj účet               | Správa žá         | ků                    | Hromadný i | mport Export | <u>všech žáků</u> | Poslat po | zvánky znov | <u>/u</u> Celke | m: 1 žál       |
|------------------------|-------------------|-----------------------|------------|--------------|-------------------|-----------|-------------|-----------------|----------------|
| Moje knihy             | - 1               |                       |            | /            |                   |           |             |                 |                |
| Objednávky             | Jméno             | Příjmení              |            | E-mail       |                   |           | Poznám      | nka             |                |
| Správa multilicencí    | 1. stupeň         | 🗌 2. stupeň           |            | 🗌 3. stupeň  |                   |           | Odborná     |                 |                |
| Zakoupené multilicence |                   | /                     |            |              |                   |           |             |                 |                |
| Žáci                   |                   |                       |            |              |                   |           |             |                 |                |
| Učitelé                | Hledat podle jmén | a, příjmení a e-m 📃 🚺 | /še 🛊      |              |                   |           |             |                 |                |
| Správci                | Jméno a příjmení  | E-mail                | Stav       | Poznámka     | 1. stupeň         | 2. stupeň | 3. stupeň   | Odborná         | odebra<br>žáka |
| Osobní údaje           | Eva Šikovná       | zakyne.sikovna@e      | Pozvánka   | 7.A.         |                   | ۵         |             |                 | х              |
| Moje zařízení          |                   |                       |            |              |                   |           |             |                 |                |

Dále můžete v poli **Stav** sledovat, zda je žák registrován a může licenci začít využívat anebo je zatím ve stavu **Pozvánka** a k licencím zatím přístup nemá.

| Můj účet               | Správa ž         | aků                 | Hromadný import | Export všech žáků | Poslat po | zvánky znov | vu Celke | m: 1 žáki       |
|------------------------|------------------|---------------------|-----------------|-------------------|-----------|-------------|----------|-----------------|
| Moje knihy             | Spidia 2         |                     |                 |                   |           |             |          |                 |
| Objednávky             | Jméno            | Příjmení            | E               | mail              |           | Poznán      | nka      |                 |
| Správa multilicencí    | 1. stupeň        | 2. stupeň           | 3               | stupeň            |           | Odborná     | i        |                 |
| Zakoupené multilicence | privat Para      | $ \rightarrow $     |                 |                   |           |             |          |                 |
| Žáci                   |                  |                     |                 |                   |           |             |          |                 |
| Učitelé                | Hledat podle jm  | éna, příjmení a e-m | Vse 🗘           |                   |           |             |          |                 |
| Správci                | jméno a příjmení | E-mail              | Stav Pozn       | ámka 1. stupeň    | 2. stupeň | 3. stupeň   | Odborná  | odebrat<br>žáka |
| Osobní údaje           | Eva Šikovná      | zakyne.sikovna@e    | Pozvánka 7.A.   |                   | ۵         |             | 0        | X               |
| Moje zařízení          |                  |                     |                 |                   |           |             |          |                 |

Žákům, kteří nereagují na zaslanou pozvánku, můžete e-mail poslat opakovaně pomocí odkazu **Poslat pozvánku znovu.** E-mail je zaslán všem žákům se stavem Pozvánka.

| JULUVUL          | dku                                                                                      | Hromadný i                                                                                                    | import Export                                          | všech žáků                                                                            | Poslat por                                                                            | tyánky znov                                                                                                    | <u>u</u> Celke                                                                                                    | m: 1 ž                                                                                                    |
|------------------|------------------------------------------------------------------------------------------|----------------------------------------------------------------------------------------------------|--------------------------------------------------------|---------------------------------------------------------------------------------------|---------------------------------------------------------------------------------------|----------------------------------------------------------------------------------------------------|----------------------------------------------------------------------------------------------------|----------------------------------------------------------------------------------------------------|
| -1               |                                                                                          |                                                                                                    |                                                        |                                                                                       | ç                                                                                     | 3                                                                                                    |                                                                                                    |                                                                                                    |
| Jméno            | Příjmení                                                                                 |                                                                                                    | E-mail                                                 |                                                                                       |                                                                                       | Poznám                                                                                                    | nka                                                                                                    |                                                                                                    |
| 1. stupeň        | 2. stupeň                                                                                |                                                                                                    | 🗌 3. stupeň                                            |                                                                                       |                                                                                       | Odborná                                                                                                    | i.                                                                                                    |                                                                                                    |
|                  |                                                                                          |                                                                                                    |                                                        |                                                                                       |                                                                                       |                                                                                                    |                                                                                                    |                                                                                                    |
| Hledat podle jmé | éna, příjmení a e-m                                                                      | Vše 💠                                                                                                    |                                                        |                                                                                       |                                                                                       |                                                                                                    |                                                                                                    |                                                                                                    |
| Jméno a příjmení | E-mail                                                                                   | Stav                                                                                                    | Poznámka                                               | 1. stupeň                                                                             | 2. stupeň                                                                             | 3. stupeň                                                                                                    | Odborná                                                                                                    | odet<br>žák                                                                                                  |
| Eva Šikovná      | zakyne.sikovna@e                                                                         | Pozvánka                                                                                                    | 7.A.                                                   |                                                                                       |                                                                                       |                                                                                                    | 0                                                                                                    | E                                                                                                    |
|                  | Jméno<br>1. stupeň<br>přidat žáka<br>Hledat podle jme<br>Jméno a příjmení<br>Eva Šikovná | Jméno    Příjmení      1. stupeň    2. stupeň      přidat žáka    1      Hledat podle jména, příjmení a e-m    1      Jméno a příjmení    E-mail      Eva Šikovná    zakyne.sikovna@e | Jméno  Příjmení    1. stupeň  2. stupeň    přidat žáka | Jméno    Příjmení    E-mail      1. stupeň    2. stupeň    3. stupeň      přidat žáka | Jméno    Příjmení    E-mail      1. stupeň    2. stupeň    3. stupeň      přidat žáka | Jméno    Příjmení    E-mail      1. stupeň    2. stupeň    3. stupeň      přidat žáka    3. stupeň    3. stupeň      Hledat podle jména, příjmení a e-m    Vše    *      jméno a příjmení    E-mail    Stav    Poznámka    1. stupeň      Eva Šikovná    zakyne.sikovna@e    Pozvánka    7.A.    Image: Construction of the state of the state o | Jméno    Příjmení    E-mail    Poznán      1. stupeň    2. stupeň    3. stupeň    Odborná      přidat žáka         Hledat podle jména, příjmení a e-m    Vše ‡        jméno a přijmení    E-mail    Stav    Poznámka    1. stupeň    2. stupeň      Eva Šikovná    zakyne.sikovna@e    Pozvánka    7.A.    Ø | Jméno    Příjmení    E-mail    Poznámka      1. stupeň    2. stupeň    3. stupeň    Odborná      přidat žáka |

Chcete-li založit více žáků najednou, klikněte na odkaz Hromadný import

| Můj účet               | Správa ž         | áků                  | Hromadný | import Export | všech žáků | Poslat po | zvánky zno | vu Celke | m: 1 žáki       |
|------------------------|------------------|----------------------|----------|---------------|------------|-----------|------------|----------|-----------------|
| Moje knihy             |                  |                      | 9        |               |            |           |            |          |                 |
| Objednávky             | Jméno            | Příjmen              | í        | E-mail        |            |           | Poznán     | nka      |                 |
| Správa multilicencí    | 1. stupeň        | 2. stupeř            | i.       | 🗌 3. stupeň   |            |           | Odborná    |          |                 |
| Zakoupené multilicence | pridaczaka       |                      |          |               |            |           |            |          |                 |
| Žáci                   |                  |                      |          |               |            |           |            |          |                 |
| Učitelé                | Hledat podle jm  | iéna, příjmení a e-m | Vše 🛊    |               |            |           |            |          |                 |
| Správci                | Jméno a příjmení | E-mail               | Stav     | Poznámka      | 1. stupeň  | 2. stupeň | 3. stupeň  | Odborná  | odebrat<br>žáka |
| Osobní údaje           | Eva Šikovná      | zakyne.sikovna@e     | Pozvánka | 7.A.          |            | ۵         |            |          | X               |

a postupujte podle zobrazeného průvodce Importujte žáky hromadně ve třech krocích.

| UČER                     | BNICE ODBORNÁ A NAUČNÁ BELETRIE DĚTSKÁ ČASOPISY ZDAF                                                                                                    | RMA -                          |
|--------------------------|----------------------------------------------------------------------------------------------------|--------------------------------|
| 1 Úvodní stránka         | Importujte žáky hromadně ve třech krocích                                                                                                    |                                |
| Můj účet                 | Krok 1.                                                                                                    | <u>ky znovu</u> Celkem: 1 žáků |
| Moje knihy<br>Objednávky | Stáhněte si vzorovou tabulku a doplňte do ní položky dle zadání, které naleznete v záhlaví tabulky                                                              | oznámka                        |
| Správa multilicencí      | STÁHNOUT VZOROVOU TABULKU                                                                                                    | dborná                         |
| Žáci<br>Učítelé          | Krok 2. Nahrajte doplněnou a uloženou tabulku zpět                                                                                                    |                                |
| Správci                  | ▲ NAHRÁT TABULKU                                                                                                    | stupeň Odborná odebrat<br>žáka |
| Moje zařízení            |                                                                                                    |                                |
| Košík                    | Krok 3.<br>Kliknutím na příslušné tlačítko přidejte k již zadaným žákům nové žáky z tabulky, nebo všechny<br>stávající žáky nahraďte (přemažte) žáky z tabulky. |                                |

Nejprve **stáhněte vzorovou tabulku** a doplňte do ní údaje dle instrukcí, které najdete v záhlaví tabulky.

|   | A                            | В                                                | C                                 | D                                                                                                    | E                                                                                                    | F                                                                                                    | G                                                                                                    | Н                                                         |  |  |
|---|------------------------------|--------------------------------------------------|-----------------------------------|----------------------------------------------------------------------------------------------------|----------------------------------------------------------------------------------------------------|----------------------------------------------------------------------------------------------------|----------------------------------------------------------------------------------------------------|-----------------------------------------------------------|--|--|
| 1 | Import žáků                  |                                                  |                                   |                                                                                                    |                                                                                                    |                                                                                                    |                                                                                                    |                                                           |  |  |
| 2 | Ρον<br>Zapište jména a přijn | inné položka<br>není uživatelů včetné diakritiky | Povinná položka<br>Zapište o-mail | Povinná položka<br>Zapište ANCINE<br>ANO = uživateli budou příhzeny<br>zakoupené publikace<br>NE = uživateli nebudou přířazeny<br>zakoupené publikace | Povinná položka<br>Zapište ANCINE<br>ANO = uživateli budou příhazeny<br>zakoupené publikace<br>NE = uživateli nebudou příhazeny<br>zakoupené publikace | Povinná položka<br>Zapište ANCINE<br>ANČUĽ uživateli budou přítazeny<br>zakoupené publikace<br>NE = uživateli nebudou přítazeny<br>zakoupené publikace | Povinná položka<br>Zapište ANO/NE<br>ANO = uživateli budou přílazeny<br>zakoupené publikace<br>NE = uživateli nebudou přílazeny<br>zakoupené publikace | Nepovinná položka<br>Zapište si poznámku<br>Například 7.8 |  |  |
| 3 | Jméno                        | Příjmení                                         | E-mail                            | 1. stupeň                                                                                                    | 2. stupeň                                                                                                    | 3. stupeň                                                                                                    | Odborná                                                                                                    | Poznámka                                                  |  |  |
| 4 | Petr                         | Vynalézavý                                       | zak.vynalezavy@email.cz           | NE                                                                                                    | ANO                                                                                                    | NE                                                                                                    |                                                                                                    | 7.A.                                                      |  |  |
| 5 | Tomáš                        | Pečlivý                                          | zak.peclivy@email.cz              | NE                                                                                                    | ANO                                                                                                    | NE                                                                                                    |                                                                                                    | 7.A.                                                      |  |  |
|   | Jana                         | Snaživá                                          | zakyne.snaziva@email.cz           | NE                                                                                                    | ANO                                                                                                    | NE                                                                                                    |                                                                                                    | 7.A.                                                      |  |  |
|   | Iva                          | Přípravená                                       | zakyne.pripravena@email.          | ANO                                                                                                    | NE                                                                                                    | NE                                                                                                    |                                                                                                    | 3.A.                                                      |  |  |
|   | Mirek                        | Zarputilý                                        | zak.zarputily@email.cz            | ANO                                                                                                    | NE                                                                                                    | NE                                                                                                    |                                                                                                    | 3.A.                                                      |  |  |
|   | Bára                         | Přemýšlivá                                       | zakyne.premysliva@email.          | ANO                                                                                                    | NE                                                                                                    | NE                                                                                                    |                                                                                                    | 1.B.                                                      |  |  |
| 0 |                              |                                                  |                                   |                                                                                                    |                                                                                                    |                                                                                                    |                                                                                                    |                                                           |  |  |
| 1 |                              |                                                  |                                   |                                                                                                    |                                                                                                    |                                                                                                    |                                                                                                    |                                                           |  |  |
| 2 |                              |                                                  |                                   |                                                                                                    |                                                                                                    |                                                                                                    |                                                                                                    |                                                           |  |  |
| 3 |                              |                                                  |                                   |                                                                                                    |                                                                                                    |                                                                                                    |                                                                                                    |                                                           |  |  |

Po vyplnění dat vše uložte a vyplněnou tabulku nahrajte kliknutím na tlačítko **Hromadný import** – Krok 2. **Nahrát tabulku** 

|                        |                  |                    |             |                       |                                   | /                      |              |                          |                          |                 |
|------------------------|------------------|--------------------|-------------|-----------------------|-----------------------------------|------------------------|--------------|--------------------------|--------------------------|-----------------|
| Můj účet               | Správa žá        | ků                 |             | Hromadný im           | port Export                       | všech žáků             | Poslat poz   | wánky znov               | u Celke                  | m: 1 žáků       |
| Moje knihy             |                  |                    |             |                       |                                   |                        |              |                          |                          |                 |
| Objednávky             | Jméno            | Příji              | mení        |                       | E-mail                            |                        |              | Poznám                   | ika                      |                 |
| Správa multilicencí    | 1. stupeň        | 2.5                | tupeň       |                       | 🗌 3. stupeň                       |                        |              | Odborná                  |                          |                 |
| Zakoupené multilicence |                  |                    | $\setminus$ |                       |                                   |                        |              |                          |                          |                 |
| <b>Žáci</b><br>Učitelé | Hledat podle jmé | na, příjmení a e-n | n Vše       | \$                    |                                   |                        |              |                          |                          |                 |
| Správci                | Jméno a příjmení | E-mail             |             | kav                   | Poznámka                          | 1. stupeň              | 2. stupeň    | 3. stupeň                | Odborná                  | odebrat<br>žáka |
| Osobní údaje           | Eva Šikovná      | zakyne.sikovna@    | e F         | Pozvánka              | 7.A.                              |                        | •            |                          |                          | X               |
| Moje zařízení          |                  |                    | Importujte  | záky hron             | nadně ve ti                       | ech kroci              | ch           |                          |                          | ×               |
| Košík                  |                  |                    | Krok 1      |                       |                                   |                        |              |                          |                          |                 |
|                        |                  |                    | XLS         | Stáhněte<br>naleznete | si vzorovou ta<br>e v záhlaví tab | ibulku a dopli<br>ulky | ite do ní po | oložky dle z<br>UT VZORO | adání, které<br>VOU TABU | é<br>ILKU       |
|                        |                  |                    | Krok 2.     |                       |                                   |                        |              |                          |                          |                 |
|                        |                  |                    | ÷           | Nahrajte              | doplněnou a u                     | loženou tabu           | lku xpět     | NA                       | PÁT TABU                 | ILKU            |

V posledním kroku zvolte, zda chcete nové žáky přidat ke stávajícím, nebo všechny stávající žáky nahradit těmi z tabulky

| Správa multilicencí      | STÁHNOUT VZOROVOU TABULKU                                                                                | dborná              |
|--------------------------|----------------------------------------------------------------------------------------------------|---------------------|
| Zakoupené multilicence   | Krok 2                                                                                                   |                     |
| <b>Žáci</b><br>Učitelé   | Nahrajte doplněnou a uloženou tabulku zpět                                                               | odebrat             |
| Správci<br>Osobní údaje  | NAHRÁT TABULKU                                                                                           | stupeň Odborná žáka |
| Moje zařízení            |                                                                                                    |                     |
| Košík                    | Krok 3.<br>Niknutím na příslušné tlačítko přidejte k již zadaným žákům nové žáky z tabulky, nebo všechny |                     |
| Aktivace nové knihy      | stávající žáky nahraďte (přemažte) žáky z tabulky.                                                       |                     |
| Odhlásit                 | Celkové emailů ke zpracování: 7<br>Z toho nových: 7<br>Z toho zvíznějích 0                               |                     |
| Novíto c                 | Z tono existujicich: 0                                                                                   |                     |
| Projděte si <u>krátl</u> |                                                                                                    |                     |
| nebo kontaktuji          | *                                                                                                    |                     |
|                          | NAHRADIT (PREMAZAT) STAVAJICI ZAKY PRIDAT JIN NOVE ZAKY                                                  |                     |
| Sociální sítě            |                                                                                                    |                     |

Tabulku je možné vyexportovat kliknutím na **Export všech žáků**, dále upravovat, přidávat nové žáky a znovu importovat.

| Můj účet                                      | Správa žá                | ků                   | Hromadný i | mport Export | všech žáků | Poslat poz | zvánky znov | /u Celke | m: 8 žák        |
|-----------------------------------------------|--------------------------|----------------------|------------|--------------|------------|------------|-------------|----------|-----------------|
| Moje knihy                                    |                          |                      |            |              |            |            |             |          |                 |
| Objednávky                                    | Jméno                    | Příjmení             |            | E-mail       |            |            | Poznán      | nka      |                 |
| Správa multilicencí<br>Zakoupené multilicence | 1. stupeň<br>přidat žáka | 2. stupeň            |            | 🗌 3. stupeň  |            |            | Odborná     | 1        |                 |
| <b>Žáci</b><br>Učítelé                        | Hledat podle jmén        | a, příjmení a e-m Vš | e 🛊        |              |            |            |             |          |                 |
| Správci                                       | Jméno a příjmení         | E-mail               | Stav       | Poznámka     | 1. stupeň  | 2. stupeň  | 3. stupeň   | Odborná  | odebrat<br>žáka |
| Osobní údaje                                  | Tomáš Pečlivý            | zak.peclivy@emai     | Pozvánka   | 7.A.         |            | •          |             |          | X               |
| Moje zařízení                                 | Lukáš Pilný              | zak.pilny@email.cz   | Pozvánka   | 1.B.         | 0          |            |             |          | х               |
| Košík                                         | Bára Přemýšlivá          | zakyne.premysliv     | Pozvánka   | 1.B.         | 0          |            |             |          | X               |
| Aktivace nové knihy                           | lva Připravená           | zakyne.pripraven     | Pozvánka   | 3.A.         |            |            |             |          | х               |
| Odblásit                                      | Jana Snaživá             | zakyne.snaziva@e     | Pozvánka   | 7.A.         |            |            |             |          | х               |
| ouniusit                                      | Eva Šikovná              | zakyne,sikovna@e     | Pozvánka   | 7.A.         | 0          | 8          |             |          | х               |
|                                               | Petr Vynalézavý          | zak.vynalezavy@e     | Pozvánka   | 7.A.         | 8          |            | 0           |          | X               |
|                                               | Mirek Zarputilý          | zak.zarputily@em     | Pozvánka   | 3.A.         |            |            |             |          | x               |

Stejným způsobem lze spravovat i sekci **Učitelé**. Každý učitel získá v rámci zakoupené multilicence učitelskou i žákovskou licenci dle zvoleného stupně.

| Můj účet                       | Správa u         | ıčitelů             | Hroma    | dný import | Export všech | učitelů P | oslat pozvá | nky znovu | Celkem  | : 3 učitelů        |
|--------------------------------|------------------|---------------------|----------|------------|--------------|-----------|-------------|-----------|---------|--------------------|
| Moje knihy                     | oprara o         | - Creera            |          |            |              |           |             |           |         |                    |
| Objednávky                     | Jméno            | Příjmení            |          |            | E-mail       |           |             | Poznám    | nka     |                    |
| Správa multilicencí            | 1. stupeň        | 🗌 2. stupeň         |          |            | 3. stupeň    |           |             | Odborná   |         |                    |
| Zakoupené multilicence<br>Žáci | - pridat útitele |                     |          |            |              |           |             |           |         |                    |
| Učitelé                        | Hledat podle jm  | éna, příjmení a e-m | Vše      | \$         |              |           |             |           |         |                    |
| Správci                        | Jméno a příjmení | E-mail              | Stav     | Poznámka   |              | 1. stupeň | 2. stupeň   | 3. stupeň | Odborná | odebrat<br>učitele |
| Osobní údaje                   | Marcela Malá     | mala.marcela1234    | Pozvánka | Přírodopis | s, Chemie    |           |             |           |         | X                  |
| Moje zařízení                  | Hana Nováková    | novakova.hana123    | Pozvánka | ČJ,Němčin  | ia           |           | ۵           |           |         | X                  |
| Košík                          | Pavel Novotný    | novotny.pavel123    | Pozvánka | Matematil  | ka           |           |             |           |         | X                  |
| Aktivace nové knihy            |                  |                     |          |            |              |           |             |           |         |                    |
| Odhlásit                       |                  |                     | 4        |            |              |           |             |           |         |                    |

V poslední sekci **Správci** je možné přidávat a odebírat správce multilicencí. Nový správce získá stejná oprávnění jako původní správce. O změnu nebo odebrání původního správce je možné zažádat.

| Můj účet               | Správci              |                        |                        |                                      |
|------------------------|----------------------|------------------------|------------------------|--------------------------------------|
| Moje knihy             | oprater              |                        |                        |                                      |
| Objednávky             | Jméno                | Příjment               | E-mail                 | přidat správce                       |
| Správa multilicencí    | Filtrovat podle imér | na a e-mailu Vše ‡     | Odeslat znovu pozvánky |                                      |
| Zakoupené multilicence |                      |                        |                        |                                      |
| Žáci                   | Jméno a Příjmení     | E-mail                 | Stav                   | Odebrat správce                      |
| Učitelé                | Václav Novák         | vaclavnovak12@email.cz | Registrován            | zažádat o změnu<br>ověřeného správce |
| Správci                |                      |                        |                        | Marine 1                             |
| Osobní údaje           |                      |                        |                        |                                      |
| Moje zařízení          |                      |                        |                        |                                      |

Videonávod k tomuto manuálu najdete na webových stránkách Moderního vzdělávání <u>https://www.modernivzdelavani.cz/</u> v sekci Kurzy – Jak na Flexibooks.

V případě dotazů nás kontaktujte na Zákaznické podpoře Flexibooks.

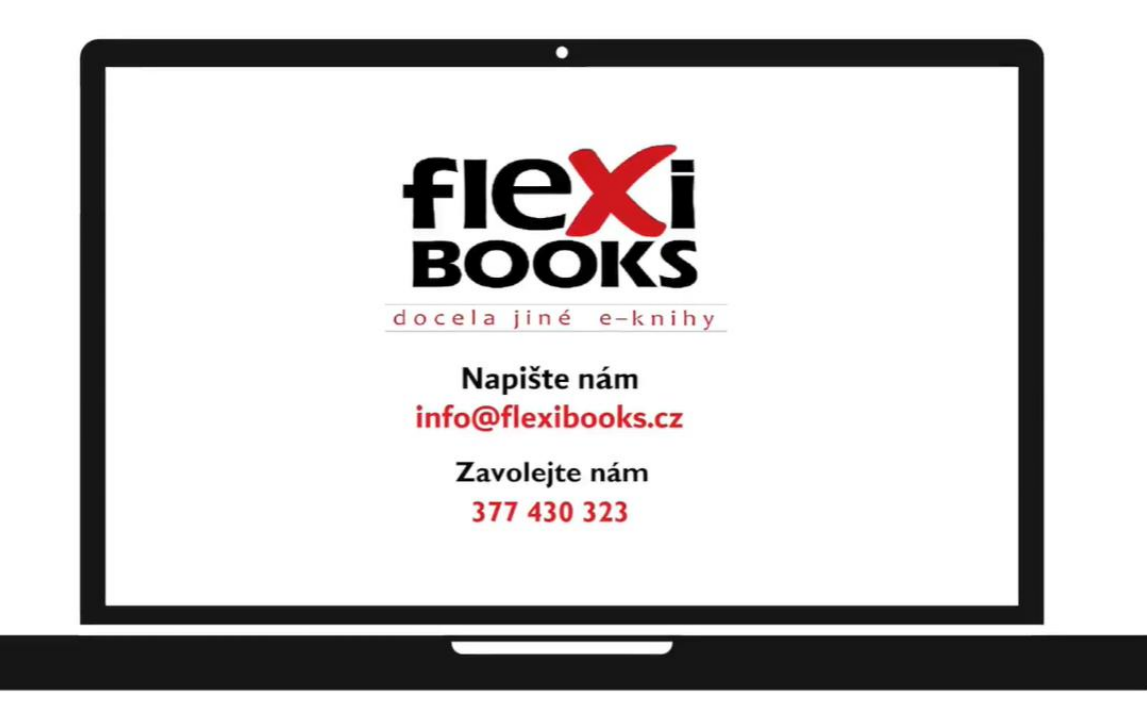